## فلوچارت دریافت گواهینامه موقت پایان تحصیلات، دانشنامه، و ریزنمرات از طریق سامانه گلستان

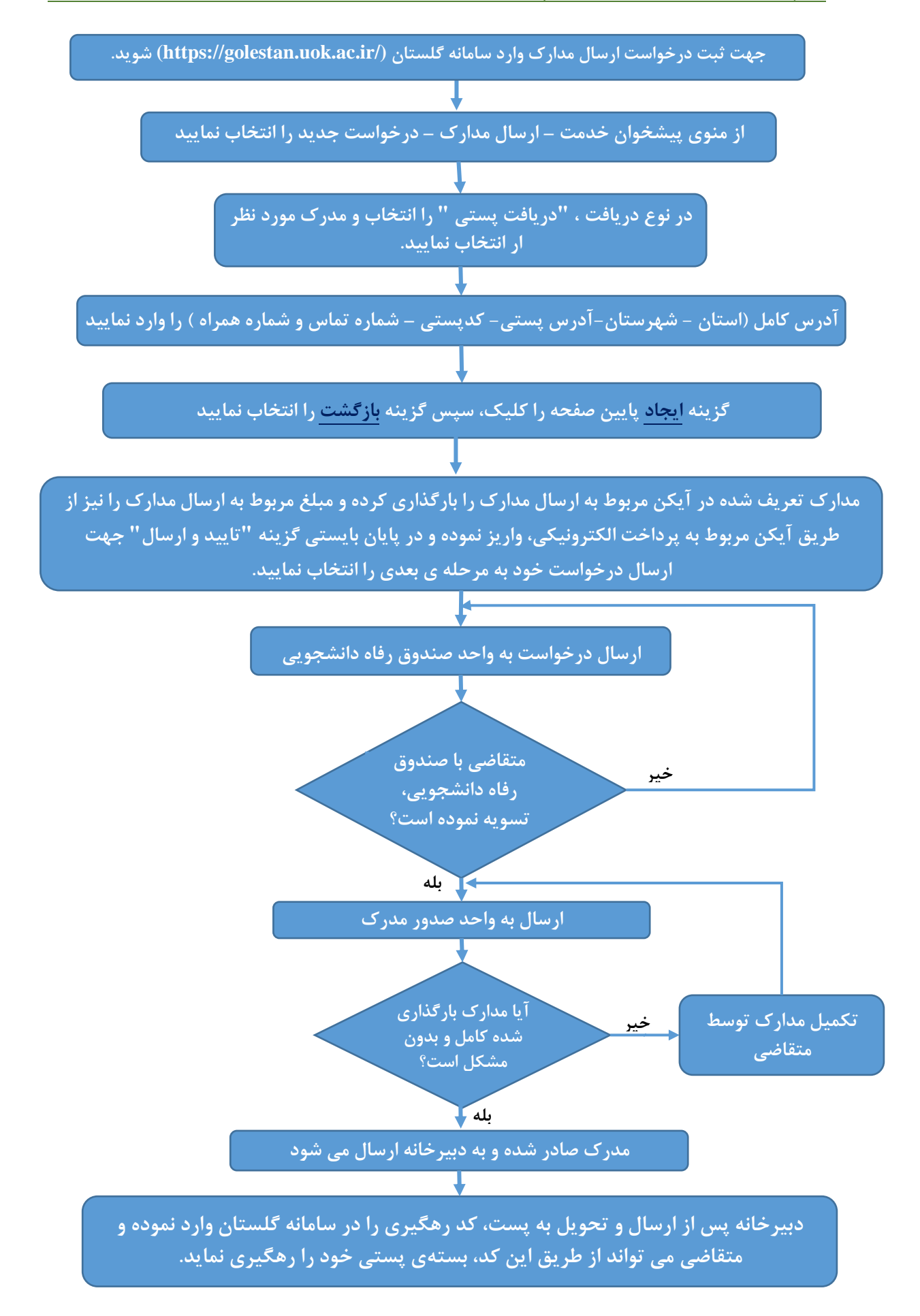